# Reto: El laberinto

Duración: 1 hora · Edad: 9 a 12 años

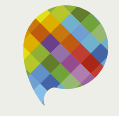

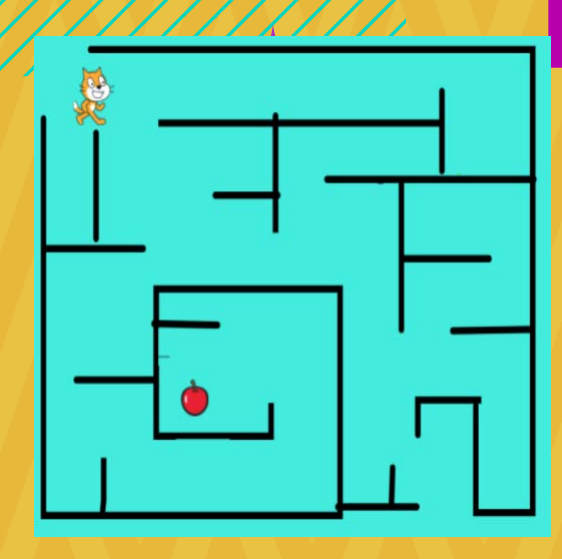

### ¿Qué vamos a hacer? Programar un juego en Scratch.

## jCompartamos!

₩ pinion.education

## **Reto: El laberinto**

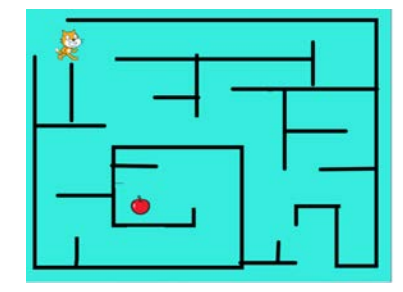

#### **Propósito:**

• Crear un juego tipo laberinto en Scratch usando sensores.

#### ¿Qué necesitamos?

• Computadora con acceso a Internet.

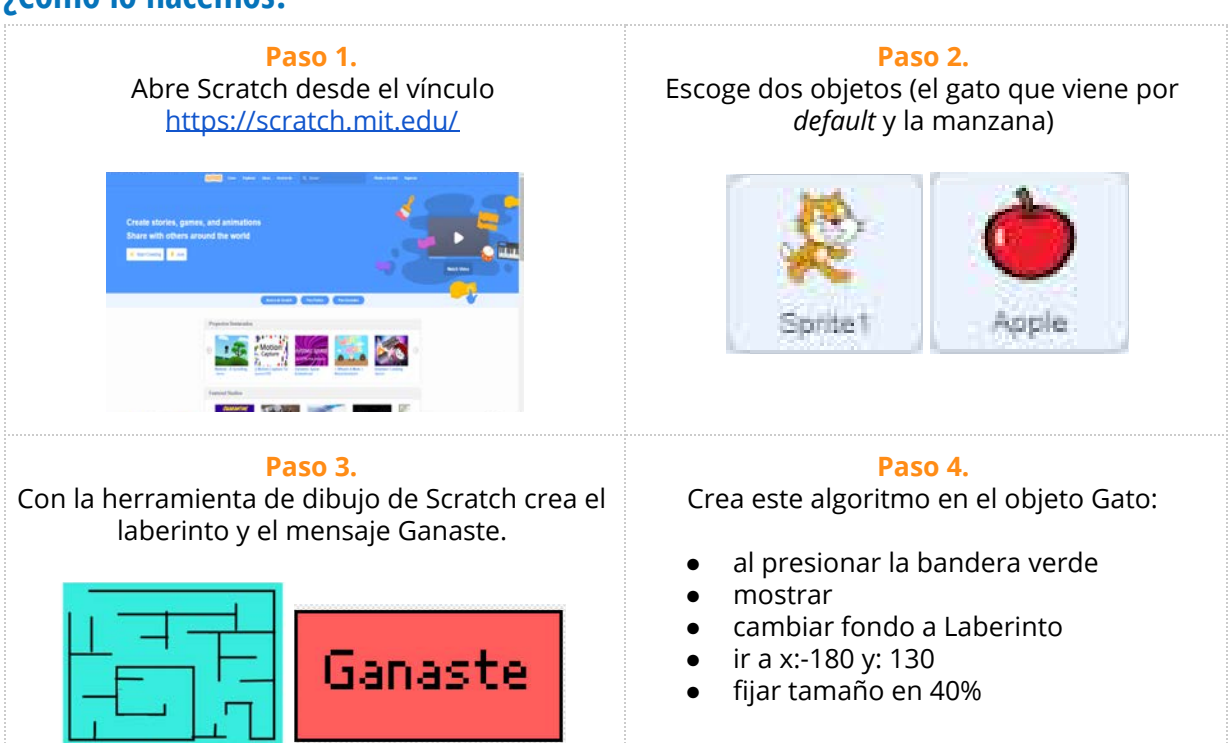

#### ¿Cómo lo hacemos?

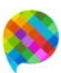

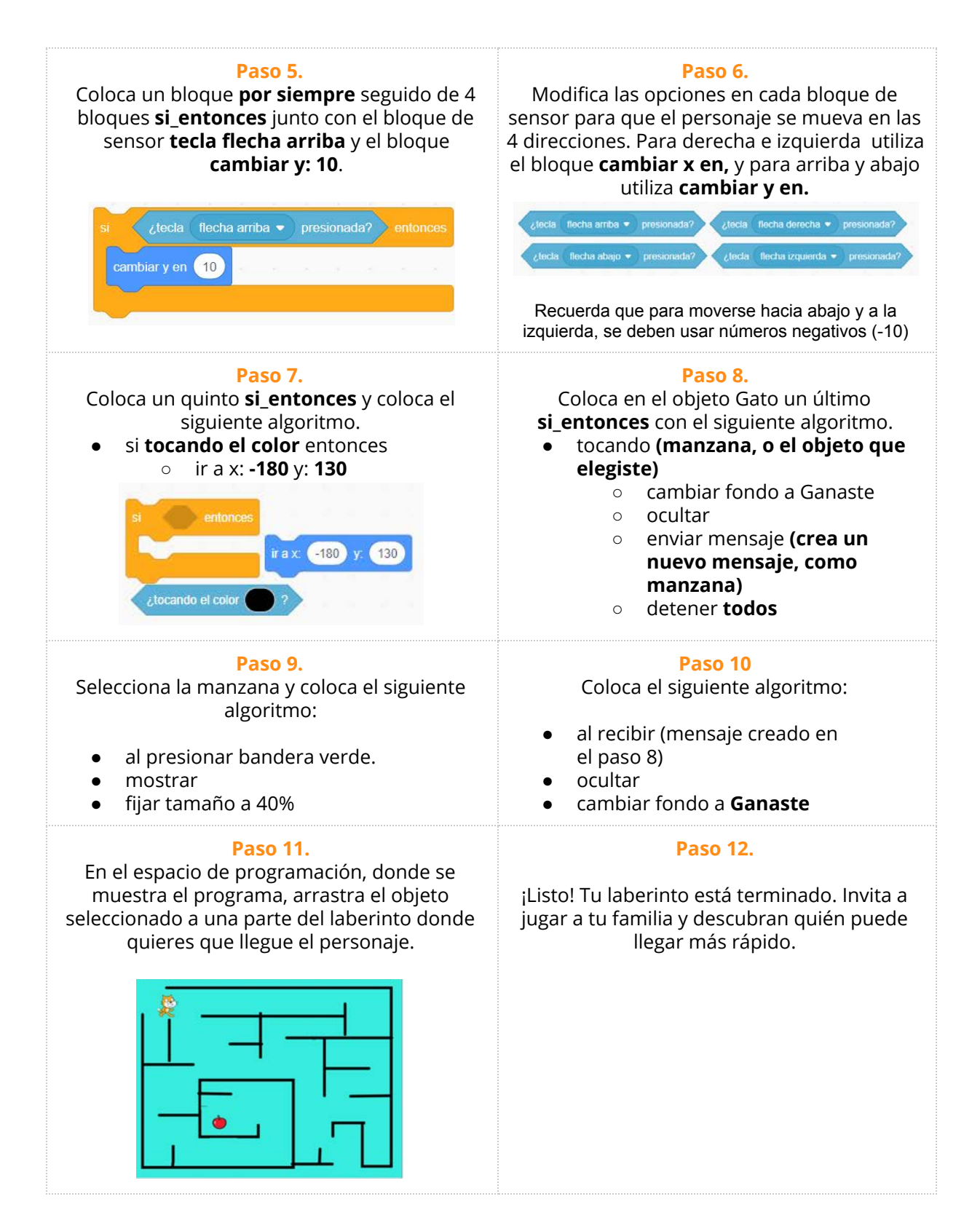

#### ¿Qué aprendimos?

- A trabajar con sensores.
- Crear juegos divertidos utilizando la programación.